# GADNIC

# MANUAL DE USUARIO

LECTOR DE CÓDIGOS DE BARRAS

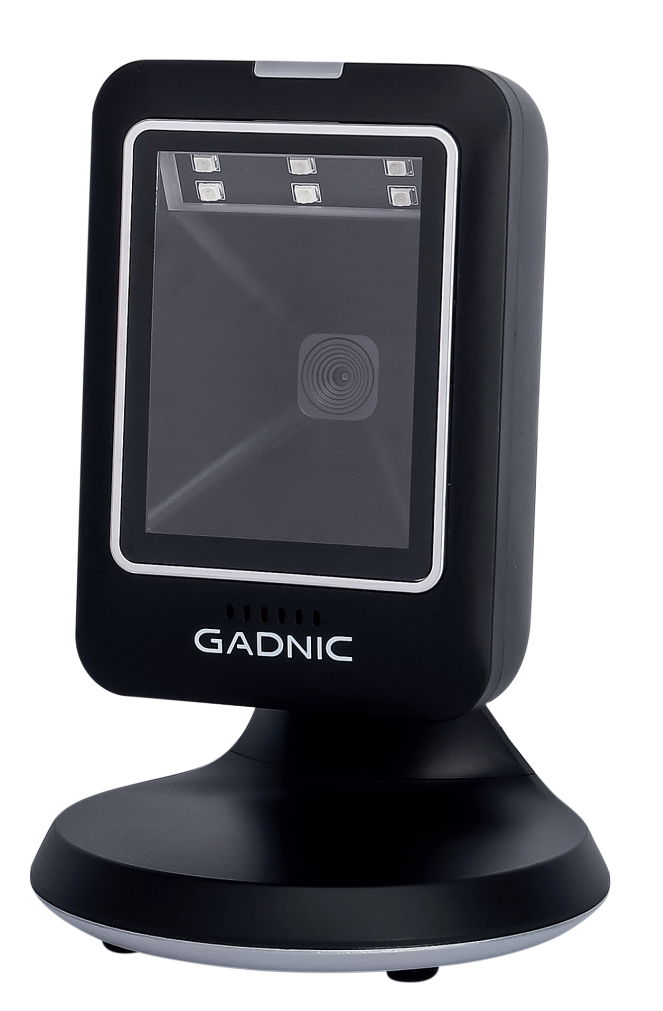

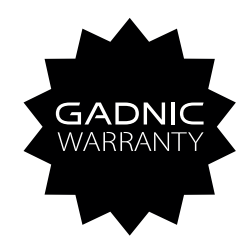

## CODBAR10

## INDICE

| ESPAÑOL   | 03 |
|-----------|----|
| PORTUGUÊS | 07 |
| ENGLISH   | 11 |

## Ajustes comunes

Configuración básica

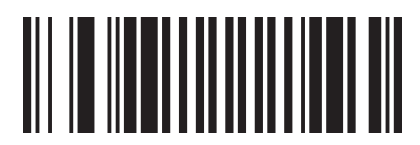

Restablecer la configuración de fábrica

Ajuste de la interfaz

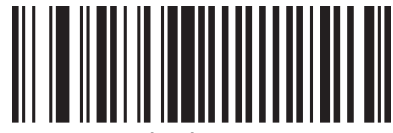

Teclado USB

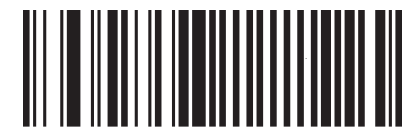

USB CDC

Modo de escaneo

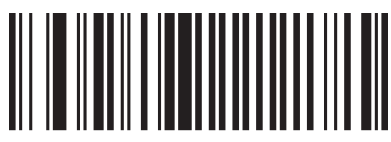

Modo de activación del sensor

Código QR con URL

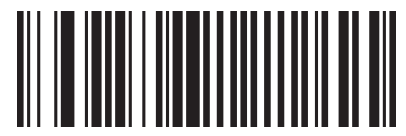

Encendido

Sufijo terminal

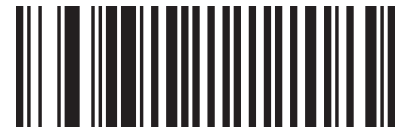

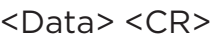

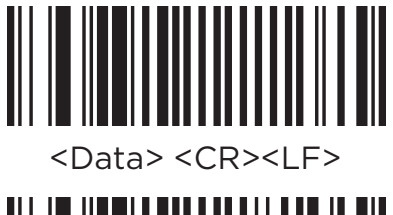

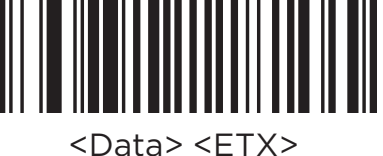

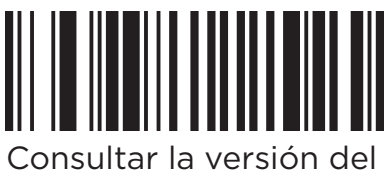

firmware

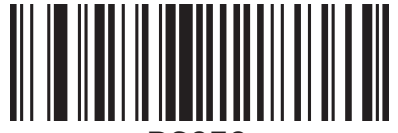

RS232 (Sólo para la versión RS232)

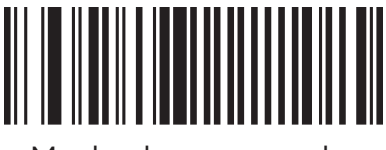

Modo de escaneado continuo

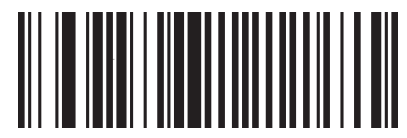

Apagado

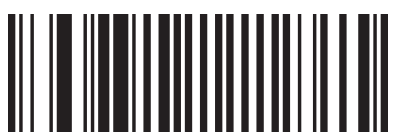

<Data> <LF>

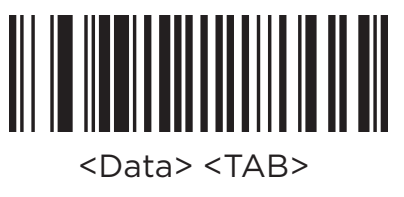

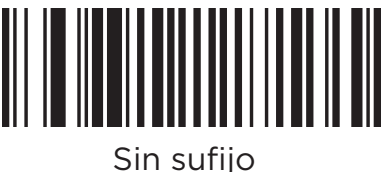

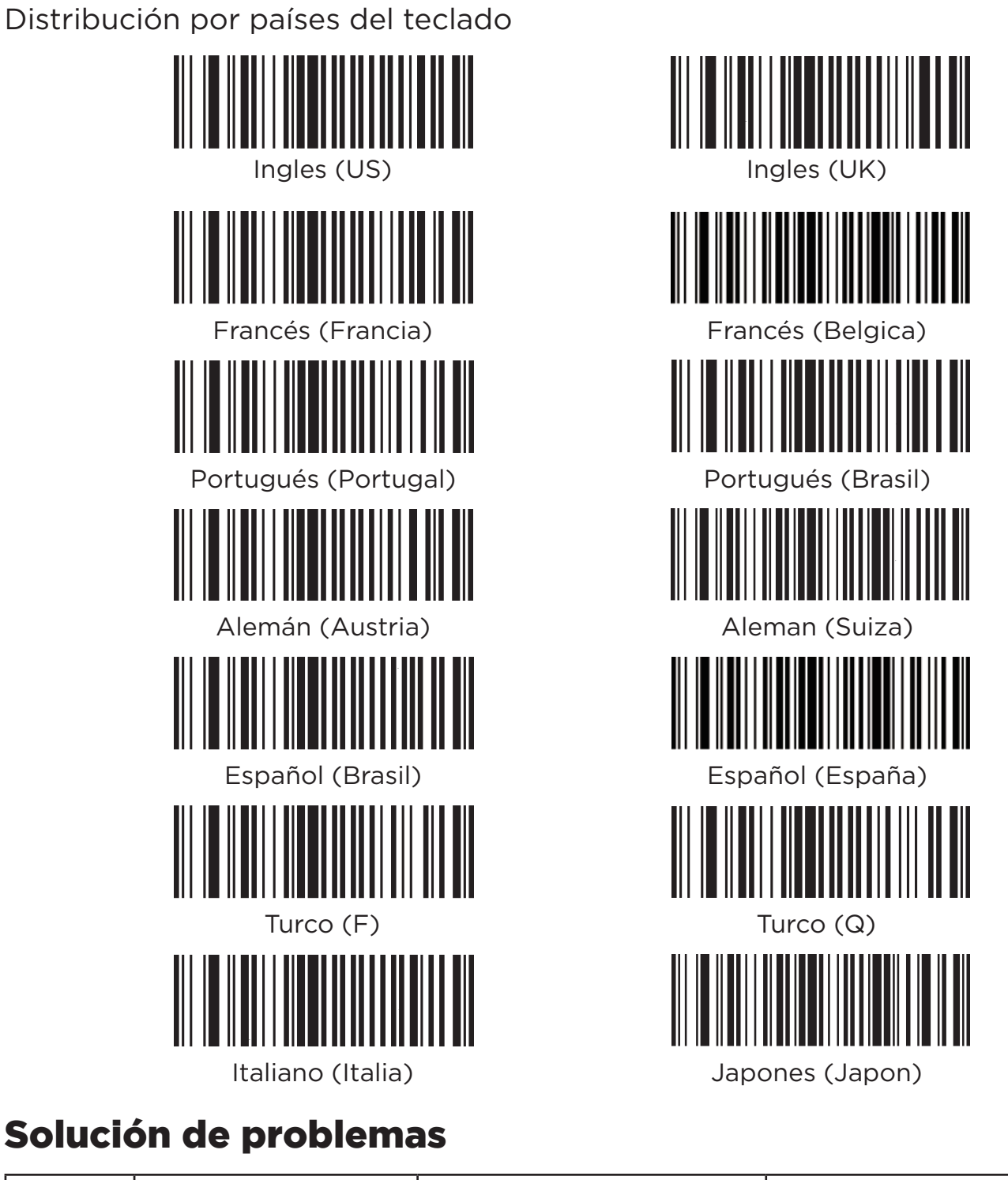

| Numero<br>de serie | Problema                                                                          | Causa probable                                     | Solucion                                                                                                    |
|--------------------|-----------------------------------------------------------------------------------|----------------------------------------------------|----------------------------------------------------------------------------------------------------|
| 1                  | Instalar correcta-<br>mente el cable de<br>datos de interfaz,<br>pero no arrancar | Escáner sin alimentación                           | Asegúrese de que el host<br>está encendido y conec-<br>tado. Cuando utilice la<br>interfaz USB, conecte la<br>interfaz USB del ordenador<br>anfitrión. No utilice la inter-<br>faz USB extendida ni otras<br>líneas de extensión USB. |
|                    |                                                                                   | Conexión incorrecta del cable de datos de interfaz | Compruebe si el cable de<br>datos está conectado.                                                                                                    |

| 2 | El host muestra<br>incorrectamente los<br>datos escaneados | Este tipo de simbología<br>no está habilitado                                              | Active la simbología esca-<br>neando el código de barras<br>de configuración.                                                                           |
|---|------------------------------------------------------------|--------------------------------------------------------------------------------------------|----------------------------------------------------------------------------------------------------|
|   |                                                            | El código de barras está<br>desfigurado                                                    | Escanee otros códigos de<br>barras del mismo tipo.                                                                                                    |
|   |                                                            | La distancia entre el escá-<br>ner y el código de barras<br>no es la adecuada              | Acerque o aleje el escáner<br>del código de barras.                                                                                                    |
|   |                                                            | La altura del escáner no<br>es suficiente para cubrir el<br>código de barras               | Alinee el código de barras<br>para leer el código                                                                                                    |
|   |                                                            | El método de entrada del<br>host no coincide                                               | Configure el teclado inglés<br>en el host.                                                                                                    |
| 3 | El escáner no desco-<br>difica los códigos de<br>barras    | Se han realizado otros<br>ajustes en el escáner                                            | Restaure los parámetros<br>del escáner a los valores de<br>fábrica o póngase en con-<br>tacto con su proveedor de<br>escáneres de códigos de<br>barras. |
| 4 | El host muestra<br>incorrectamente los<br>datos escaneados | El idioma del teclado del<br>escáner no coincide con<br>el idioma del teclado del<br>host. | Asegúrese de que el idio-<br>ma del teclado del PC o del<br>smartphone es el mismo<br>que el del escáner de códi-<br>gos de barras.                     |
| 5 | El escáner no lee<br>ningún código de<br>barras            | Error de conversión del<br>dispositivo                                                     | Reinicie el escáner y restau-<br>re los valores de fábrica.                                                                                             |

## Soporte Técnico

- Para obtener información sobre soporte técnico, servicio de productos y servicio de reparación, comuníquese con su distribuidor o el vendedor correspondiente.

- Los archivos electrónicos de los manuales de usuario de los productos y otros materiales relacionados se pueden obtener contactando al distribuidor o al vendedor correspondiente.

## Mantenimiento

- Las manchas y el polvo en la ventana de escaneo a veces interfieren con la operación del escáner. Al limpiar, use alcohol y un paño para gafas, frotando suavemente.

- La carcasa del lector de códigos puede limpiarse con un paño suave, o una pequeña cantidad de detergente mezclado con agua, usando un paño suave humedecido.

## **Advertencias**

- No desmonte la cubierta protectora por sí mismo para evitar que los rayos

directos de luz lleguen a sus ojos.

- Prohibido el desmontaje, impactos, etc. Si hay hinchazón severa, por favor deje de usar el dispositivo.

- Si es necesario desmontar, ajustar o reparar el dispositivo, consulte a profesionales.

- No exponga el dispositivo a altas temperaturas.

El fabricante se reserva el derecho de realizar cambios en las especificaciones y otra información contenida en este documento sin previo aviso. El usuario debe consultar siempre con el proveedor para determinar si se han realizado dichos cambios.

# Ajustes comuns

Configuração básica

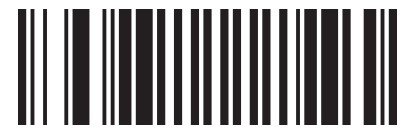

Redefinir para as configurações de fábrica

Ajuste da interface

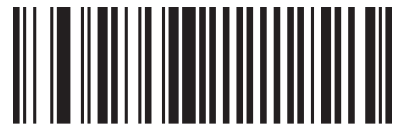

Teclado USB

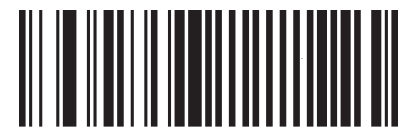

USB CDC

Modo de digitalização

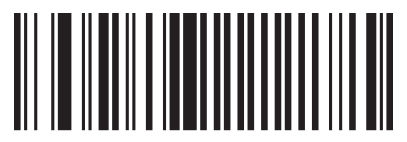

Modo de ativação do sensor

Código QR com URL

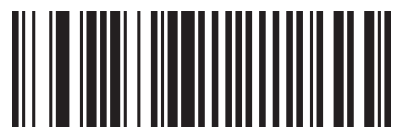

Ignição

Sufixo do terminal

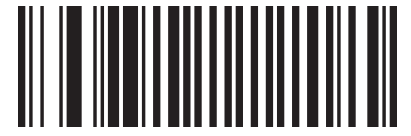

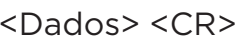

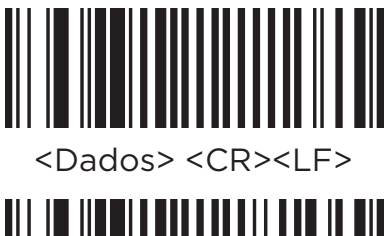

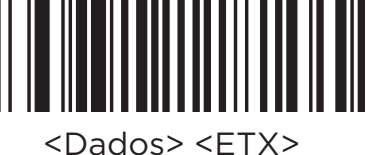

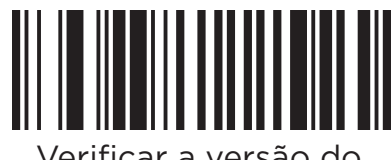

Verificar a versão do firmware

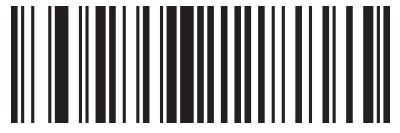

RS232 (Somente na versão RS232)

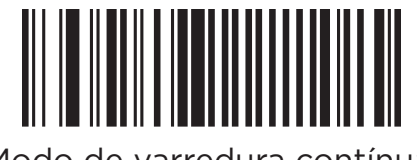

Modo de varredura contínua

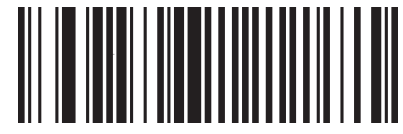

Apagado

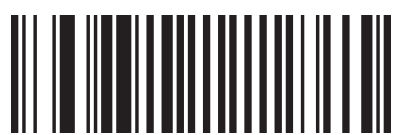

<Dados> <LF>

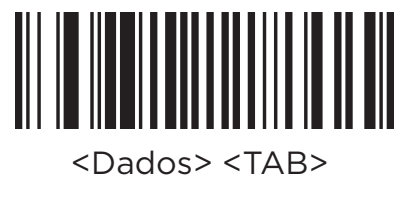

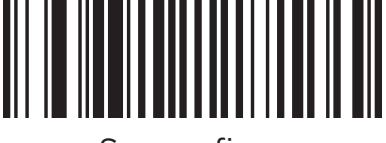

Sem sufixo

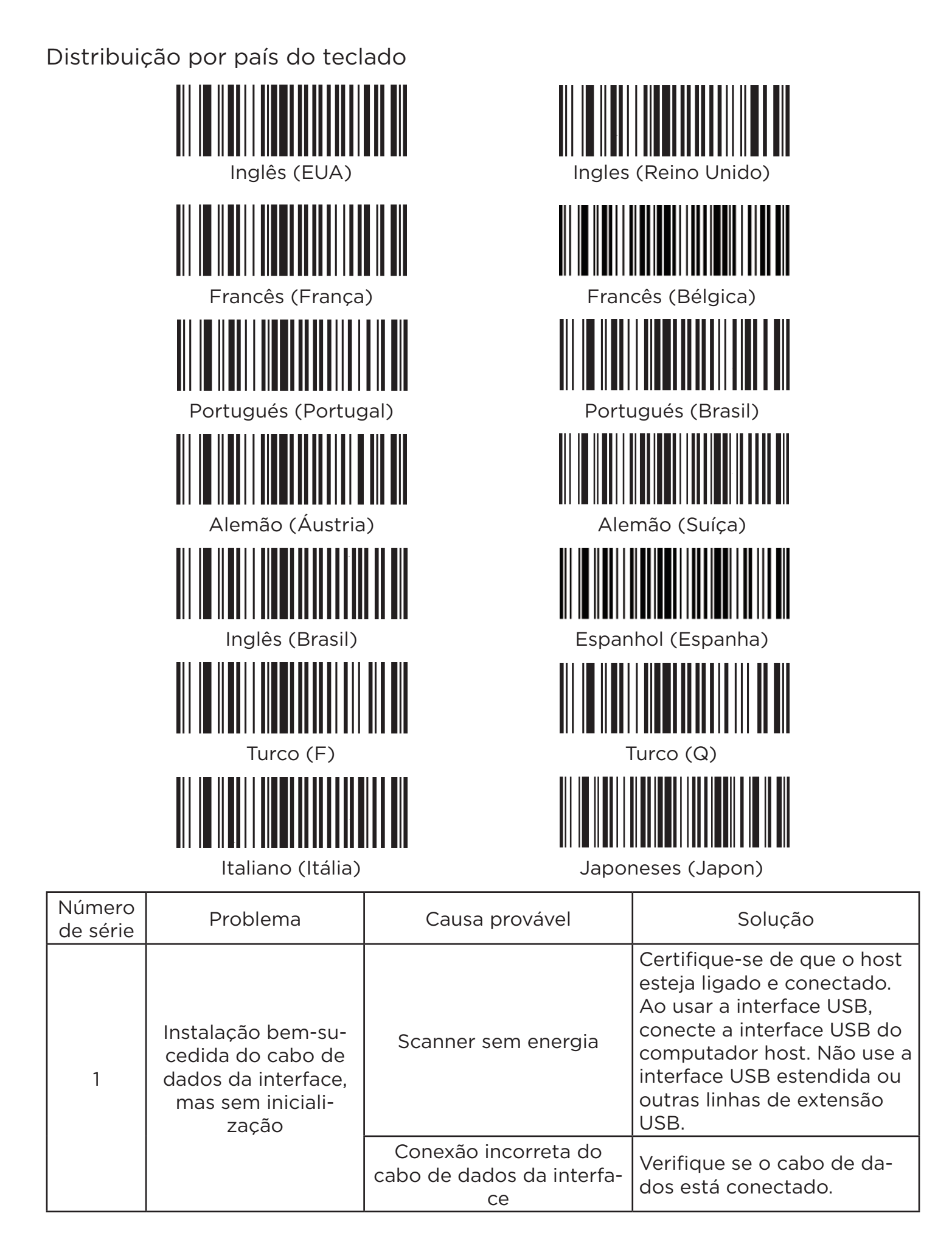

| 2 | O host exibe inco-<br>rretamente os dados<br>digitalizados | Esse tipo de simbologia<br>não está ativado                                           | Ative a simbologia fazendo<br>a leitura do código de ba-<br>rras de configuração.                                                                   |
|---|------------------------------------------------------------|---------------------------------------------------------------------------------------|----------------------------------------------------------------------------------------------------|
|   |                                                            | O código de barras está<br>desfigurado                                                | Faça a leitura de outros có-<br>digos de barras do mesmo<br>tipo.                                                                                   |
|   |                                                            | A distância entre o scan-<br>ner e o código de barras é<br>inadequada                 | Aproxime ou afaste o scan-<br>ner do código de barras.                                                                                              |
|   |                                                            | A altura do scanner não<br>é suficiente para cobrir o<br>código de barras             | Alinhe o código de barras<br>para ler o código.                                                                                                    |
| 3 | O scanner não deco-<br>difica os códigos de<br>barras      | O método de entrada do<br>host não corresponde                                        | Configure o teclado em in-<br>glês no host.                                                                                                    |
|   |                                                            | Outras configurações fo-<br>ram feitas no scanner                                     | Redefina as configurações<br>do scanner para os padrões<br>de fábrica ou entre em<br>contato com o fornecedor<br>do scanner de código de<br>barras. |
| 4 | O host exibe inco-<br>rretamente os dados<br>digitalizados | O idioma do teclado do<br>scanner não corresponde<br>ao idioma do teclado do<br>host. | Certifique-se de que o<br>idioma do teclado do PC ou<br>smartphone seja o mesmo<br>do scanner de código de<br>barras.                               |
| 5 | O scanner não lê<br>nenhum código de<br>barras             | Erro de conversão do dis-<br>positivo                                                 | Reinicie o scanner e res-<br>taure as configurações de<br>fábrica.                                                                                  |

## Suporte técnico

- Para obter informações sobre suporte técnico, serviço de produto e serviço de reparo, entre em contato com o seu distribuidor ou com o revendedor aplicável.

- Arquivos eletrônicos de manuais do usuário do produto e outros materiais relacionados podem ser obtidos entrando em contato com o distribuidor ou revendedor apropriado.

## Manutenção

- Manchas e poeira na janela de digitalização às vezes interferem na operação do scanner. Ao limpar, use álcool e um pano para óculos, esfregando suavemente.

- O compartimento do leitor de códigos pode ser limpo com um pano macio ou com uma pequena quantidade de detergente misturado com água, usando um pano macio e úmido.

## Avisos

- Não remova a tampa protetora sozinho para evitar que os raios diretos de luz atinjam seus olhos. para evitar que os raios diretos de luz atinjam seus olhos.

- Desmontagem, impactos, etc. são proibidos. Se houver inchaço grave, pare de usar o dispositivo.

- Se o dispositivo precisar ser desmontado, ajustado ou consertado, consulte um profissional.

- Não exponha o dispositivo a altas temperaturas.

O fabricante se reserva o direito de fazer alterações nas especificações e em outras informações contidas neste documento sem aviso prévio. O usuário deve sempre consultar o fornecedor para determinar se tais alterações foram feitas.

# **Standard settings**

Basic configuration

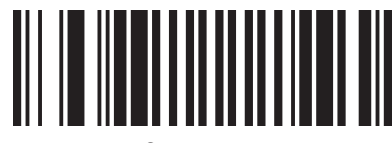

Reset to factory settings

Interface adjustment

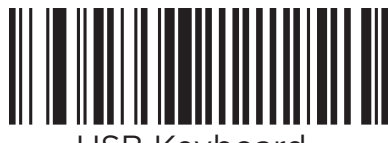

USB Keyboard

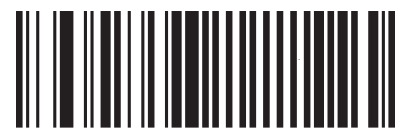

USB CDC

Scanning mode

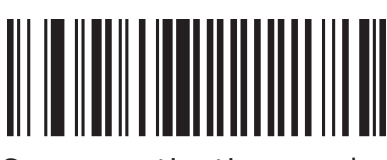

Sensor activation mode

QR Code with URL

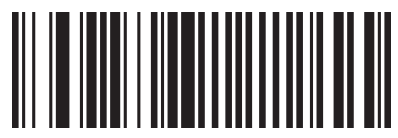

ON

Terminal suffix

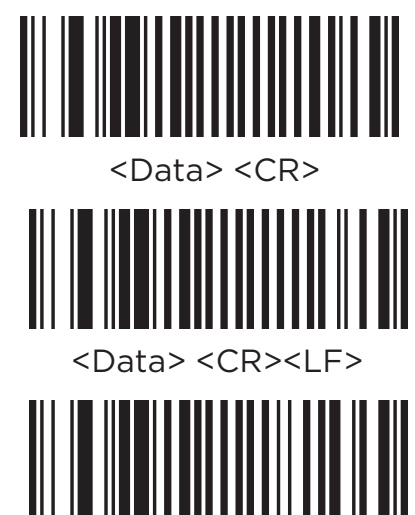

<Data> <ETX>

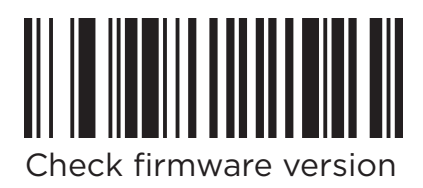

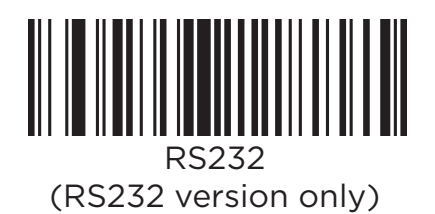

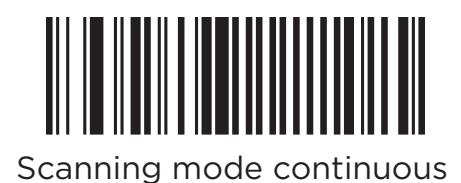

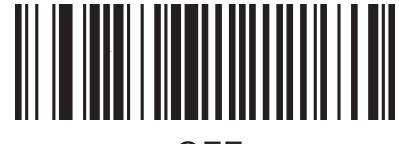

OFF

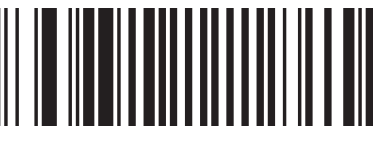

<Data> <LF>

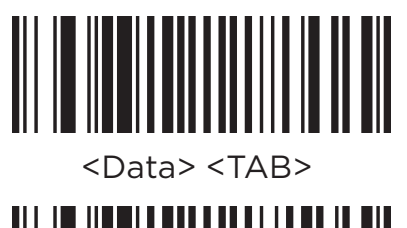

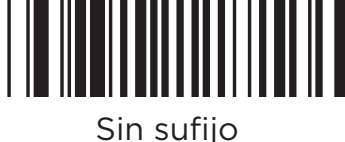

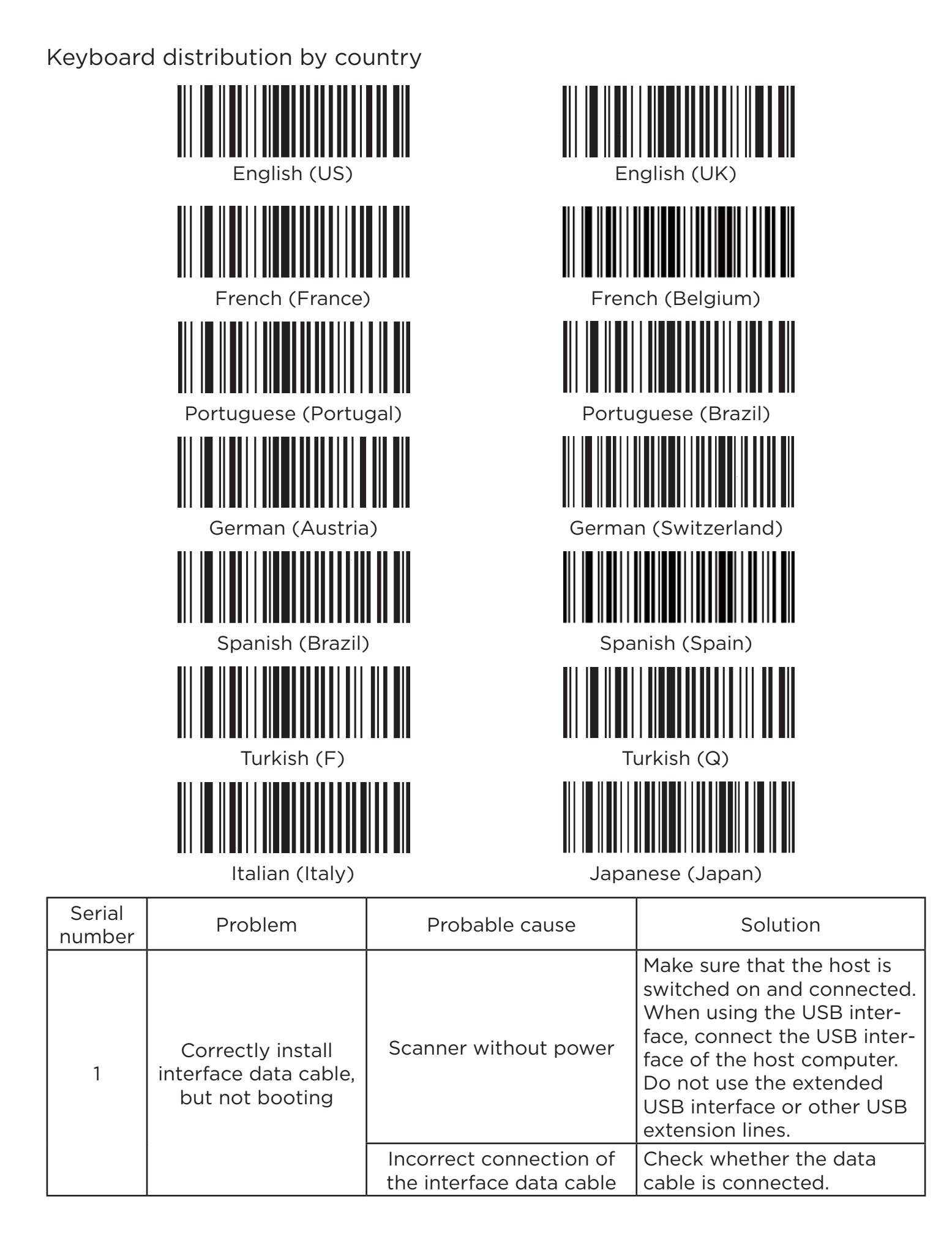

| 2                                     | Host incorrectly dis-<br>plays scanned data  | This symbology type is not enabled                                                                | Activate the symbology by scanning the configuration barcode.                                                            |
|---------------------------------------|----------------------------------------------|---------------------------------------------------------------------------------------------------|----------------------------------------------------------------------------------------------------|
|                                       |                                              | Barcode is defaced                                                                                | Scan other barcodes of the same type.                                                                                    |
|                                       |                                              | The distance between the scanner and the barcode is inadequate                                    | Move the scanner closer to<br>or further away from the<br>barcode.                                                       |
|                                       |                                              | Scanner height is not su-<br>fficient to cover the bar-<br>code                                   | Align the barcode to read<br>the code.                                                                                   |
| 3 Scanner does not<br>decode barcodes |                                              | Host input method does<br>not match                                                               | Configure the English key-<br>board on the host.                                                                         |
|                                       | Other settings have been made on the scanner | Reset the scanner settings<br>to factory defaults or con-<br>tact your barcode scanner<br>vendor. |                                                                                                    |
| 4                                     | Host incorrectly dis-<br>plays scanned data  | The scanner keyboard lan-<br>guage does not match the<br>host keyboard language.                  | Make sure that the key-<br>board language on the PC<br>or smartphone is the same<br>as that of the barcode scan-<br>ner. |
| 5                                     | Scanner does not read any barcodes           | Device conversion error                                                                           | Restart the scanner and res-<br>tore the factory defaults.                                                               |

## **Technical Support**

- For technical support, product service and repair service information, please contact your distributor or the applicable salesperson.

- Electronic files of product user manuals and other related materials can be obtained by contacting the appropriate distributor or reseller.

#### Maintenance

- Stains and dust on the scan window sometimes interfere with the operation of the scanner. When cleaning, use alcohol and an eyeglass cloth, rubbing gently.

- The code reader housing can be cleaned with a soft cloth, or a small amount of detergent mixed with water, using a soft damp cloth.

#### Warnings

- Do not remove the protective cover by yourself to prevent direct light rays from reaching your eyes.

direct light rays reaching your eyes.

- Disassembly, impacts, etc. are prohibited. If there is severe swelling, please stop using the device.

- If the device needs to be disassembled, adjusted or repaired, please consult professionals.

- Do not expose the device to high temperature.

The manufacturer reserves the right to make changes in specifications and other information contained in this document without notice. The user should always consult with the supplier to determine if such changes have been made.

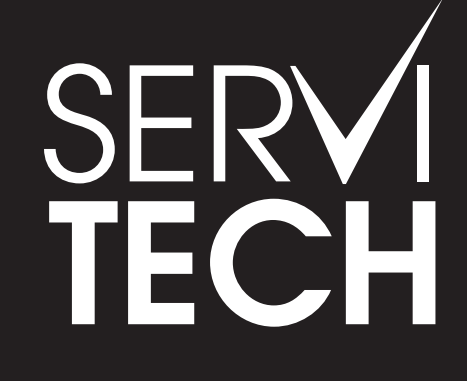

SERVICIO TÉCNICO OFICIAL GADNIC www.servitech.com.ar

© 11 6260 1114 (sólo texto) serviciotecnico@servitech.com.ar